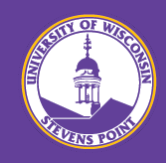

## Thank you so much for your interest in UW-Stevens Point.

For information on How to Apply, please follow the steps listed below!

For questions regarding the online application system, please contact UW-Stevens Point Human Resources.

Phone: +1-715-346-2606 Email: <u>human.resources@uwsp.edu</u>

| To Apply:     | Before you get started with the online application process, we recommend you preview the frequently asked question (FAQs): <u>Apply Online FAQs</u>                                                                                                    |
|---------------|----------------------------------------------------------------------------------------------------|
| Step 1        | Click on the following link and select your applicant type:<br><u>External Applicant</u><br><u>Internal to UW System and/or UW Stevens Point (including student employees)</u>                                                                                                    |
| Step 2        | Once in the system, you can:<br>a. view all current job postings<br>b. narrow the search by Keywords<br>c. narrow down the search more by clicking More Options<br>d. view certain positions by using the Filter by section<br>After the results populate, click the Job Posting link for which you are interested in applying and review. |
| Step 3        | To apply for the job posting, click <b>Apply</b> .                                                                                                    |
| Step 4        | Follow the directions on each screen and follow prompts. To move to the next screen, click the <b>Next</b> button in the lower right hand portion of your screen.                                                                                                    |
| Step 5        | Submit application materials: Please be sure to complete all required fields and include all required documents before submitting your application.                                                                                                    |
|               | By clicking on <b>Save as Draft</b> , you can save an incomplete application and return to it later. <b>To return to your application, click on the "My Activities" link at the top of your screen after logging in.</b>                                                                                                    |
|               | Once you click on <b>Submit Application</b> , you will not be able to edit or attach any application materials.                                                                                                    |
|               | Files, including letters of recommendation if requested in the posting, must be complete to be considered.<br>Submission in PDF format is preferred for all attachments.                                                                                                    |
| Step 6        | After submitting the application, you will receive an Application Confirmation. You can either click the hyperlink to View Submitted Application or Return to Job Search.                                                                                                    |
| Helpful Links | External Applicant How to Apply KnowledgeBase Document - https://kb.wisc.edu/hrs/page.php?id=19833                                                                                                    |
|               | Internal Applicant How to Apply KnowledgeBase Document - https://kb.wisc.edu/hrs/page.php?id=21544                                                                                                    |

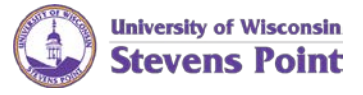

2100 Main Street - Stevens Point, WI 54481 +1-715-346-2606 (p) +1-715-346-3698 (f) <u>Human.Resources@uwsp.edu</u>